## 【PC プロテクションプラス(PPP)削除方法】

左下の「スタート」から「コントロールパネル」を選択する ※表示方法が「カテゴリ」の場合

<画面は Windows7>

() / ママールパネル・ ▼ 49 コントロール パネルの検索 Q コンピューターの設定を調整します 表示方法: カテゴリ -システムとセキュリティ ユーザー アカウント コンピューターの状態を確認 🛞 アカウントの種類の変更 バックアップの作成 デスクトップのカスタマイズ 問題の発見と解決 テーマの変更 ネットワークとインターネット デスクトップの背景の変更 ネットワークの状態とタスクの表示 画面の解像度の調整 ホームグループと共有に関するオプションの選択 時計、言語、および地域 ハードウェアとサウンド キーボードまたは入力方法の変更 デバイスとプリンターの表示 デバイスの追加 コンピューターの簡単操作 設定の提案の表示 視覚ディスプレイの最適化 プログラムのアンインストール ※表示方法が「大きいアイコン」の場合 🚱 😋 💌 🦻 🕨 コントロール パネル 🖡 すべてのコントロール パネル項目 🕨 ・
 ・
 ・
 ・
 ・
 ・
 ・
 ・
 ・
 ・
 ・
 ・
 ・
 ・
 ・
 ・
 ・
 ・
 ・
 ・
 ・
 ・
 ・
 ・
 ・
 ・
 ・
 ・
 ・
 ・
 ・
 ・
 ・
 ・
 ・
 ・
 ・
 ・
 ・
 ・
 ・
 ・
 ・
 ・
 ・
 ・
 ・
 ・
 ・
 ・
 ・
 ・
 ・
 ・
 ・
 ・
 ・
 ・
 ・
 ・
 ・
 ・
 ・
 ・
 ・
 ・
 ・
 ・
 ・
 ・
 ・
 ・
 ・
 ・
 ・
 ・
 ・
 ・
 ・
 ・
 ・
 ・
 ・
 ・
 ・
 ・
 ・
 ・
 ・
 ・
 ・
 ・
 ・
 ・
 ・
 ・
 ・
 ・
 ・
 ・
 ・
 ・
 ・
 ・
 ・
 ・
 ・
 ・
 ・
 ・
 ・
 ・
 ・
 ・
 ・
 ・
 ・
 ・
 ・
 ・
 ・
 ・
 ・
 ・
 ・
 ・
 ・
 ・
 ・
 ・
 ・
 ・
 ・
 ・
 ・
 ・ Q コンピューターの設定を調整します 表示方法:大きいアイコン -👙 Java Plug-in Flash Player Intel(R) Graphics and Media Java Realtek HD オーディオマネージ ヤ RemoteApp とデスクトップ接続 🛛 💐 Windows Anytime Upgrade QuickTime Windows Defender Windows ファイアウォール Windows CardSpace Windows Update インテル® ラピッド・ストレージ ・テクノロジー インターネット オプション アクション センター → インデックスのオプション コンピューターの簡単操作センタ
 ー

 ・
 ・
 ・
 ・
 ・
 ・
 ・
 ・
 ・
 ・
 ・
 ・
 ・
 ・
 ・
 ・
 ・
 ・
 ・
 ・
 ・
 ・
 ・
 ・
 ・
 ・
 ・
 ・
 ・
 ・
 ・
 ・
 ・
 ・
 ・
 ・
 ・
 ・
 ・
 ・
 ・
 ・
 ・
 ・
 ・
 ・
 ・
 ・
 ・
 ・
 ・
 ・
 ・
 ・
 ・
 ・
 ・
 ・
 ・
 ・
 ・
 ・
 ・
 ・
 ・
 ・
 ・
 ・
 ・
 ・
 ・
 ・
 ・
 ・
 ・
 ・
 ・
 ・
 ・
 ・
 ・
 ・
 ・
 ・
 ・
 ・
 ・
 ・
 ・
 ・
 ・
 ・
 ・
 ・
 ・
 ・
 ・
 ・
 ・
 ・
 ・
 ・
 ・
 ・
 ・
 ・
 ・

7

● 音声認識

■ 個人設定

地域と言語

同期センター

デスクトップ ガジェット

ネットワークと共有センター

フォルダー オプション

システム

はじめに

A フォント

戱 回復

日付と時刻

デバイスマネージャー

資格情報マネージャー 通知領域アイコン

①「プログラムのアンインストール」 もしくは「プログラムと機能」をクリック

🧧 ディスプレイ

トラブルシューティング

パフォーマンスの情報とツール

位置センサーとその他のセンサー

🛐 色の管理

() 電話とモデム

デバイスとプリンター

ノマクアップと復元

プログラムと機能

🏭 ユーザー アカウント

管理ツール

日動再生

電源オプション

タスク バーと [スタート] メニュ ー

| G  | G → コントロールパネル → プログラム → プログラムと機能     マ → 4 プログラムと機能の検索     P |                                                                             |                            |            |         |                |          |    |
|----|--------------------------------------------------------------|-----------------------------------------------------------------------------|----------------------------|------------|---------|----------------|----------|----|
|    |                                                              |                                                                             |                            | I *        | JIL     |                |          |    |
|    | コントロール パネル ホーム                                               | プログラムのアンインストールまたは変更                                                         |                            |            |         |                |          |    |
| イン | インストールされた更新プロ                                                | れた更新プロ プログラムをアンインストールするには、一覧からプログラムを選択して [アンインストール]、[変更]、または [修復] をクリックします。 |                            |            |         |                |          |    |
|    | クラムを衣示                                                       |                                                                             |                            |            |         |                |          |    |
| 9  | Windows の機能の有効化また<br>は無効化<br>ネットワークかにプログラム                   | 整理 ▼ マンインフトールと恋面                                                            |                            |            | ··· • • |                |          |    |
|    |                                                              | 国社 * ///1 ノ人I・=/ルC支支 8 * (1)                                                |                            |            |         |                | <b>e</b> | -1 |
|    | ペットワークからノロクラム<br>をインストール                                     | 名前                                                                          | 発行元                        | インストール日    | サイズ     | バージョン          |          |    |
|    | CT2XI W                                                      | 💮 Intel Security True Key                                                   | Intel Security             | 2016/06/30 |         | 4.3.145.1      |          |    |
|    |                                                              | Wicrosoft Silverlight                                                       | Microsoft Corporation      | 2016/06/24 | 133 MB  | 5.1.50428.0    |          |    |
|    |                                                              | ₩Microsoft Visual C++ 2013 Redistributable (x86) - 12.0.30501               | Microsoft Corporation      | 2016/06/24 | 17.1 MB | 12.0.30501.0   |          |    |
|    |                                                              | RealPlayer (RealTimes)                                                      | RealNetworks               | 2016/06/20 | 91.7 MB | 18.1.4         |          |    |
|    |                                                              | Adobe Flash Player 22 ActiveX                                               | Adobe Systems Incorporated | 2016/06/17 | 8.74 MB | 22.0.0.192     | =        |    |
|    |                                                              | (i) Tunes                                                                   | Apple Inc.                 | 2016/06/07 | 202 MB  | 12.4.1.6       |          |    |
|    |                                                              | Adobe Acrobat Reader DC - Japanese                                          | Adobe Systems Incorporated | 2016/06/04 | 237 MB  | 15.016.20045   |          |    |
|    |                                                              | ■ Fuji Xerox ファクス宛先表ツール                                                     |                            | 2016/06/03 |         | 7.2            |          |    |
|    |                                                              | 🔂 Mozilla Maintenance Service                                               | Mozilla                    | 2016/06/03 | 337 KB  | 45.1.1.5990    |          |    |
|    |                                                              | Mozilla Thunderbird 45.1.1 (x86 ja)                                         | Mozilla                    | 2016/06/03 | 83.7 MB | 45.1.1         |          |    |
|    |                                                              | ELhaForge Ver.1.6.5                                                         | Claybird                   | 2016/06/03 |         |                |          |    |
|    |                                                              | iCloud                                                                      | Apple Inc.                 | 2016/05/02 | 98.9 MB | 5.2.1.69       |          |    |
|    |                                                              | #Apple Application Support(32 ビット)                                          | Apple Inc.                 | 2016/05/02 | 117 MB  | 4.3.1          |          |    |
|    |                                                              | G Apple Mobile Device Support                                               | Apple Inc.                 | 2016/04/25 | 23.0 MB | 9.3.0.15       |          |    |
|    |                                                              | PCプロテクションプラス                                                                | F Cooure Corporation       | 2016/04/11 |         | 2.29.273.0     |          | -  |
|    |                                                              | (*) Apple Software Update                                                   | Apple Inc.                 | 2016/03/15 | 2.69 MB | 2.2.0.150      |          |    |
|    |                                                              | 👙 QuickTime 7                                                               | Apple Inc.                 | 2016/02/24 | 69.1 MB | 7.79.80.95     |          |    |
|    |                                                              | Microsoft .NET Framework 4.6.1                                              | Microsoft Corporation      | 2016/02/11 | 38.8 MB | 4.6.01055      |          |    |
|    |                                                              | Microsoft Expression Web 4                                                  | Microsoft Corporation      | 2015/11/16 |         | 4.0.1460.0     |          |    |
|    |                                                              | FFFTP Ver:1.98g2                                                            | FFFTP Project              | 2015/11/16 |         |                |          |    |
|    |                                                              | S Microsoft Office Standard 2010                                            | Microsoft Corporation      | 2015/11/13 |         | 14.0.7015.1000 |          |    |
|    |                                                              | TeamViewer 10                                                               | TeamViewer                 | 2015/09/22 |         | 10.0.47484     |          |    |
|    |                                                              | 😻 Bonjour                                                                   | Apple Inc.                 | 2015/09/18 | 1.04 MB | 3.1.0.1        |          |    |
|    |                                                              | ▲ メディアス かんたん設定ツール                                                           | 知多メディアスネットワーク              | 2015/06/25 | 10.7 MB | 1.0.0          |          |    |
|    |                                                              | Intel(R) SDK for OpenCL - CPU Only Runtime Package                          | Intel Corporation          | 2015/04/21 |         | 2.0.0.37149    |          |    |
|    |                                                              | F-Secure Corporation 製品バージョン: 2.39.273.0                                    |                            |            |         |                |          |    |
|    |                                                              |                                                                             |                            |            |         |                |          |    |

## ②プログラムの一覧から「PC プロテクションプラス」を選択し 「アンインストールと変更」をクリック

| コントロール パネル ホーム                                 | プログラムのアンイン                                                           |                                |                                      |            |         |                |          |  |  |
|------------------------------------------------|----------------------------------------------------------------------|--------------------------------|--------------------------------------|------------|---------|----------------|----------|--|--|
| インストールされた更新プロ<br>グラムを表示                        | ブログラムをアンインストールするには、一覧からプログラムを選択して [アンインストール]、[変更]、または [修復] をクリックします。 |                                |                                      |            |         |                |          |  |  |
| <ul> <li>Windows の機能の有効化また<br/>は無効化</li> </ul> | 整理 ▼ アンインストールと変更                                                     |                                |                                      |            |         | ₩ - 0          |          |  |  |
| ネットワークからプログラム                                  | 名前                                                                   |                                | 発行元                                  | インストール日    | サイズ     | バージョン          | <b>^</b> |  |  |
| をインストール                                        | () Intel <u>Security True K</u>                                      | ev                             | Intel Security                       | 2016/06/30 |         | 4.3.145.1      |          |  |  |
|                                                | <sub>@ Micrc</sub> ᄛ PCプロテクシ                                         | ョンプラス のアンインストール                |                                      | 5/06/24    | 133 MB  | 5.1.50428.0    |          |  |  |
|                                                | 🐙 Micro                                                              |                                |                                      | 6/06/24    | 17.1 MB | 12.0.30501.0   |          |  |  |
|                                                | 🖸 Realf                                                              | $\mathbf{P}$                   | シクトール                                | 6/06/20    | 91.7 MB | 18.1.4         |          |  |  |
|                                                | 🗖 Adob                                                               | PCプロテクションプラス あご利用(いただきありがと)    | - ノスロー フレ<br>うございます。削除する製品を運択してください。 | 6/06/17    | 8.74 MB | 22.0.0.192     | =        |  |  |
|                                                | (i) iTune                                                            |                                |                                      | 6/06/07    | 202 MB  | 12.4.1.6       | -        |  |  |
|                                                | 🔁 Adob                                                               |                                |                                      | \$/06/04   | 237 MB  | 15.016.20045   |          |  |  |
|                                                | 📰 Fuji                                                               |                                |                                      | 5/06/03    |         | 7.2            |          |  |  |
|                                                | 🔂 Mozil                                                              | ◎ 選択したアプリケーションを削り              | 余する                                  | 5/06/03    | 337 KB  | 45.1.1.5990    |          |  |  |
|                                                | 🔄 Mozil                                                              | 削除するアプリケーションを選択し               | J.F. T.                              | 6/06/03    | 83.7 MB | 45.1.1         |          |  |  |
|                                                | 🛅 LhaF                                                               | ◎ オペスのマゴリケーションを剤!              | <del>2</del> 77                      | 6/06/03    |         |                |          |  |  |
|                                                | iClou                                                                | PCプロテクションプラス をすべて育             | * 7 る                                | 9/03/02    | 98.9 MB | 3.2.1.09       | -        |  |  |
|                                                | 🛃 Apple                                                              |                                |                                      | 6/05/02    | 117 MB  | 4.3.1          |          |  |  |
|                                                | 🗇 Apple                                                              |                                | - I                                  | \$/04/25   | 23.0 MB | 9.3.0.15       |          |  |  |
|                                                | CプI                                                                  |                                |                                      | 04/11      |         | 2.39.273.0     |          |  |  |
|                                                | 🔄 Apple                                                              |                                | •                                    | 03/15      | 2.69 MB | 2.2.0.150      |          |  |  |
|                                                | Survey 2010                                                          |                                |                                      | 5/02/24    | 69.1 MB | 7.79.80.95     |          |  |  |
|                                                | 5 Micro                                                              |                                | 次へ > キャンセル                           | 6/02/11    | 38.8 MB | 4.6.01055      |          |  |  |
|                                                | Microsoft Expression                                                 | Web 4                          | Microsort Corporation                | 2015/11/16 |         | 4.0.1460.0     |          |  |  |
|                                                | FFFTP Ver.1.98g2                                                     |                                | FFFTP Project                        | 2015/11/16 |         |                |          |  |  |
|                                                | Sa Microsoft Office Stan                                             | dard 2010                      | Microsoft Corporation                | 2015/11/13 |         | 14.0.7015.1000 |          |  |  |
|                                                | TeamViewer 10                                                        |                                | TeamViewer                           | 2015/09/22 |         | 10.0.47484     |          |  |  |
|                                                | 😺 Bonjour                                                            |                                | Apple Inc.                           | 2015/09/18 | 1.04 MB | 3.1.0.1        |          |  |  |
| メディアス                                          |                                                                      | 設定ツール                          | 知多メディアスネットワーク                        | 2015/06/25 | 10.7 MB | 1.0.0          |          |  |  |
|                                                | Intel(R) SDK for Ope                                                 | nCL - CPU Only Runtime Package | Intel Corporation                    | 2015/04/21 |         | 2.0.0.37149    | -        |  |  |

③ すべてのアプリケーションを削除する」を選択し 「次へ」をクリック

|                                                | ペネル ▶ プログラム ▶ プログラムと機能                               | <b>-</b> ↓            | プログラムと機能の検索 |              |                |   |  |  |  |  |  |
|------------------------------------------------|------------------------------------------------------|-----------------------|-------------|--------------|----------------|---|--|--|--|--|--|
| コントロール パネル ホーム<br>インストールされた更新プロ<br>グラムを表示      | コントロール パネル ホーム<br>インストールされた更新プロ<br>グラムを表示            |                       |             |              |                |   |  |  |  |  |  |
| <ul> <li>Windows の機能の有効化また<br/>は無効化</li> </ul> | 整理 ▼ アンインストールと変更                                     |                       |             |              | 0              |   |  |  |  |  |  |
| ネットワークからプログラム                                  | 名前                                                   | 発行元                   | インストール日     | サイズ          | バージョン          | * |  |  |  |  |  |
| をインストール                                        | intel Security True Key                              | Intel Security        | 2016/06/30  |              | 4.3.145.1      |   |  |  |  |  |  |
|                                                |                                                      | x<br>5/06/24          | 133 MB      | 5.1.50428.0  |                |   |  |  |  |  |  |
|                                                | <b>伊</b> Micro                                       | 5/06/24               | 17.1 MB     | 12.0.30501.0 |                |   |  |  |  |  |  |
|                                                |                                                      | 5/06/20               | 91.7 MB     | 18.1.4       |                |   |  |  |  |  |  |
|                                                | Adob インコンスト ルカンしょしない。<br>選択したアウリケーションをアンインストールしました。  | 5/06/17               | 8.74 MB     | 22.0.0.192   | =              |   |  |  |  |  |  |
|                                                |                                                      | 5/06/07               | 202 MB      | 12.4.1.6     | -              |   |  |  |  |  |  |
|                                                | Adob PCプロテクションプラスの残っているアイテムはこのウィンド                   | 6/06/04               | 237 MB      | 15.016.20045 |                |   |  |  |  |  |  |
|                                                | E Fuji >                                             | 6/06/03               |             | 7.2          |                |   |  |  |  |  |  |
|                                                | 🔂 Mozil                                              | 6/06/03               | 337 KB      | 45.1.1.5990  |                |   |  |  |  |  |  |
|                                                | Mozil                                                | 6/06/03               | 83.7 MB     | 45.1.1       |                |   |  |  |  |  |  |
|                                                | E LhaF                                               | 6/06/03               |             |              |                |   |  |  |  |  |  |
|                                                | <ul> <li>iClou</li> </ul>                            | 6/05/02               | 98.9 MB     | 5.2.1.69     |                |   |  |  |  |  |  |
|                                                | / Apple                                              | Apple                 |             |              |                |   |  |  |  |  |  |
|                                                | () Apple                                             | 5/04/25               | 23.0 MB     | 9.3.0.15     |                |   |  |  |  |  |  |
|                                                | ₹ PCプ                                                | 5/04/11               |             | 2.39.273.0   |                |   |  |  |  |  |  |
|                                                | (c) Apple                                            | ple                   |             |              |                |   |  |  |  |  |  |
|                                                | 👙 Quick                                              | 5/02/24               | 69.1 MB     | 7.79.80.95   |                |   |  |  |  |  |  |
|                                                | Nicro                                                | - 閉じる                 | 5/02/11     | 38.8 MB      | 4.6.01055      |   |  |  |  |  |  |
|                                                | Microsoft Expression web 4                           | Microsoft Corporation | 15/11/16    |              | 4.0.1460.0     |   |  |  |  |  |  |
|                                                | FFFTP Ver.1.98g2                                     | FFFTP Project         | 2015/11/16  |              |                |   |  |  |  |  |  |
|                                                | Ra Microsoft Office Standard 2010                    | Microsoft Corporation | 2015/11/13  |              | 14.0.7015.1000 |   |  |  |  |  |  |
|                                                | TeamViewer 10                                        | TeamViewer            | 2015/09/22  |              | 10.0.47484     |   |  |  |  |  |  |
|                                                | 😺 Bonjour                                            | Apple Inc.            | 2015/09/18  | 1.04 MB      | 3.1.0.1        |   |  |  |  |  |  |
|                                                | 褬 メディアス かんたん設定ツール                                    | 知多メディアスネットワーク         | 2015/06/25  | 10.7 MB      | 1.0.0          |   |  |  |  |  |  |
|                                                | M Intel(R) SDK for OpenCL - CPU Only Runtime Package | 2015/04/21            |             | 2.0.0.37149  | -              |   |  |  |  |  |  |
|                                                | F-Secure Corporation 製品バージョン: 2.39.273.0             |                       |             |              |                |   |  |  |  |  |  |

## ④アンインストールが完了しましたと表示されたあとに 「閉じる」をクリックすると残りのプログラムの削除が始まります 表示が消えると PC プロテクションプラスの アンインストールが完了です

## ※通常の削除作業で PC プロテクションプラスのアンインストールがうまくいかない場合 PC プロテクションプラス提供元の HP からアンインストールツールを実行する

https://www.f-secure.com/ja\_JP/web/home\_jp/support-tools

ダウンロードと実行 製品の問題解決やトラブルシューティングに役立つサポートツールです。 参考:これらのツールは問題解決の最終手段として使用してください。関連する説明はよくお読むください。 アンインストール ツール (Windows 用) このプログラムを使用することでエフセキュアの製品をコンビュータから削除 业 実行 できます。このツールは通常のアンインストールができない場合の最終手段と して使用してください。 🖹 Readme ファイル アンインストール ツール (Mac 用) このプログラムを使用することでエフセキュアの製品 (F-Secure Anti-Virus  $lash _{ oldsymbol{ }}$  ダウンロー for Mac および F-Secure Mac Protection)を Mac から削除できます。この ツールは通常のアンインストールができない場合の最終手段として使用してく ださい。 🖻 Readme ファイル